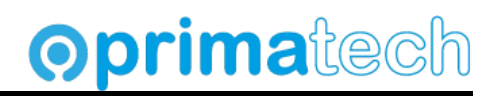

## REGISTRACIJA STVARNIH VLASNIKA

#### Datum: 04.03.2024

**Napomena:** Ovo uputstvo je informativnog karaktera. Za sve uočene nepravilnosti možete nas kontaktirati. Rado ćemo uvažiti sve vaše sugestije, ili odgovoriti na vaša pitanja, ukoliko ih imate.

### Procedura za registraciju stvarnih vlasnika

Da bi se registrovao stvarni vlasnik na portalu <u>https://efirma.tax.gov.me</u>, u daljem tekstu **efirma** potrebno je ispuniti sledeće korake:

### 1. Obezbjediti digitalni potpis

To može biti **digitalni potpis na tokenu**, kojim se prijavljuje PDV prijava, obračun ličnih primanja, prijava bilansa, ili prijava poreza na dobit, slično na portalu poreske uprave, ili **digitalni potpis obveznika fiskalizacije**. U primjeru ćemo koristiti digitalni potpis obveznika fiskalizacije.

#### 2. Instalirati Chrome ekstenziju Sign JPRPS

Da bi prijava prošla na sajtu **efirma**, potrebno je prethodno instalirati ekstenziju za Chrome. U ovom uputstvu nećemo objašnjavati detalje ove ekstenzije ni njenu namjenu, dovoljno je znati da prijava neće proći ukoliko ovu ekstenziju ne instaliramo.

#### 3. Kreirati nalog na portalu efirma

Pri kreiranju naloga na sajtu **efirma**, sačekati email sa linkom za potvrdu, i potvrditi na dobijeni link, kako bi nalog postao aktivan. Postupak može biti spor, ukoliko ne dobijete mail odmah treba sačekati, jer može proći i do pola sata dok ne stigne mail sa sajta poreske uprave.

### 4. Podnijeti zahtjev

Unijeti sve neophodne podatke o vlasniku i potvrditi prijavu.

**Napomena:** Pri podnošenju zahtjeva uočićete da u gornjem desnom dijelu ekrana stoji dugme **Snimi**, nakon unesenih podataka na jednoj strani, pokrenuti ovu akciju, inače će u slučaju da ugasimo prijavu ona biti izgubljena.

Adresa: Ilije Plamenca 3, Podgorica, PIB: 02863782 E-mail: vladimir.bokun@primatech.me Tel: +382(67)/508-786

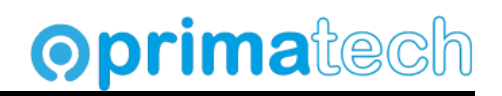

### Pokretanje portala efirma

U Chome browseru pokrenuti link:

### https://efirma.tax.gov.me

Izabrati sertifikat iz liste instaliranih sertifikata. U primjeru će biti korišten sertifikat za fiskalizaciju (digitalni potpis).

| - New Tab                                   | × +                                                      |                         |                                                          |                                           |                  |                    |
|---------------------------------------------|----------------------------------------------------------|-------------------------|----------------------------------------------------------|-------------------------------------------|------------------|--------------------|
| $\leftrightarrow$ $\rightarrow$ X (i) efirm | ia.tax.gov.me                                            |                         |                                                          |                                           |                  |                    |
| M bokunv@gmail.com M Pr                     | imatec 💿. Mail 🙊 Samouslužni EFI por 💽 WebFis            | scal 🚱 CKB GO 📀 Fiskalı | i<br>Select a certificate<br>Select a certificate to aut | a<br>thenticate yourself to efirma.tax.gc | ov.me:443        | × <sup>3 POS</sup> |
|                                             |                                                          |                         | Subject                                                  | lssuer                                    | Serial           |                    |
|                                             |                                                          | -                       | VLADIMIR BOKUN (Po                                       | tpis/Auten Coreit Sub CA                  | 2947F405AA754CE9 |                    |
| Otvara se sled                              | eća stranica.                                            |                         |                                                          |                                           |                  |                    |
| <u> </u>                                    | eFirma<br>Centralni registar privrednih subjekata Crne ( | POČETNA USI<br>Gore     | LUGE Y DOWNLOAD                                          | FAQ O PORTALU S                           |                  | Prijava A          |

| Dobrodošli na portal eFirma                                                                                    | -                             |
|----------------------------------------------------------------------------------------------------|-------------------------------|
| energi Marana manananya na Ali Panta Ingela na dana na dana na dana na dana na dana na dana na dana na dana na |                               |
| Portal eFirma predstavlja sistem za podnošenje elektronskih prijava za registraciju u                          |                               |
| Centralnom registru privrednih subjekata (CRPS) Crne Gore, kao i podnošenje                                    |                               |
| zahtjeva za izdavanje dokumentacije iz registra. Portal je dio integralnog                                     |                               |
| informacionog sistema Poreske uprave Crne Gore i povezan je sa sistemom                                        |                               |
| Centralnog Registra.                                                                                           | PRISTUP PORTALU               |
|                                                                                                    | Novi korisnik? Nanzwite polog |

### Pokrenuti akciju za prijavu na portal.

Napomena: Prije ovog koraka instalirati Chrome eksteniziju ukoliko nije već instalirana.

Adresa: Ilije Plamenca 3, Podgorica, PIB: 02863782 E-mail: vladimir.bokun@primatech.me Tel: +382(67)/508-786

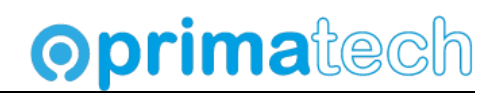

## Instalacija Chrome ekstenzije Sign JPRPS

1. Na portalu otvoriti iz glavnog menija stranu Downloads.

| Ŵ                                             | eFirma<br>Centralni registar privrednih subjekata Crne Gore                | POČETNA USLI                    |                            | O PORTALU S      | TVARNI VLASNICI |
|-----------------------------------------------|----------------------------------------------------------------------------|---------------------------------|----------------------------|------------------|-----------------|
| 2. Potom iza                                  | brati link <u>Instalacija Google Chrom</u> o                               | e ekstenzije.                   |                            |                  |                 |
| Preuzn                                        | ni                                                                         |                                 |                            |                  |                 |
| K O R I Š Ć E I<br>Uputstva:                  | NJE PORTALA                                                                |                                 |                            |                  |                 |
| 👗 Uputstvo                                    | o za izdavanje izvoda i potvrda iz CRPS                                    |                                 |                            |                  |                 |
| 👗 Uputstvo                                    | o za registraciju jednočlanog doo                                          |                                 |                            |                  |                 |
| 🕌 Uputstvo                                    | o za registraciju promjene privrednog subj                                 | ekta                            |                            |                  |                 |
| 🚠 Uputstvo                                    | o za upravljanje ovlašćenjima na portalu                                   |                                 |                            |                  |                 |
| 👗 Uputstvo                                    | o za d <mark>ig</mark> italno potpisivanje MS Word doku                    | menta                           |                            |                  |                 |
| 👗 Uputstvo                                    | o za Registar stvarnih vlasnika                                            |                                 |                            |                  |                 |
| ! Neophodne                                   | alate koje sistem koristi prilikom potpisivanja el                         | e <mark>ktronskih prijav</mark> | a i uputstva za instalacij | u možete preuzet | ti ovdje:       |
| o Google C                                    | Chrome ekstenzija                                                          |                                 |                            |                  |                 |
| 👗 Instalacij                                  | ja Google Chrome ekstenzije                                                |                                 |                            |                  |                 |
| 📓 Desktop                                     | aplikacija za rad sa certifikatima                                         |                                 |                            |                  |                 |
| <ol> <li>Otvara se<br/>iprps/fgbfr</li> </ol> | nova stranica (link <u>https://chromewendskollcgnpibaedekijeenfibdn</u> ). | bstore.goog                     | e.com/detail/sign-         |                  |                 |

Ukoliko na strani stoji akcija Remove from Chrome, ekstenzija je instalirana. Nastaviti na sekciju za prijavu.

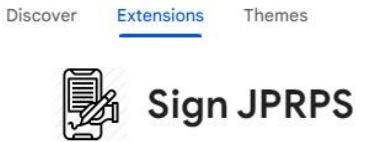

Remove from Chrome

PRIMA TECH

Adresa: Ilije Plamenca 3, Podgorica, PIB: 02863782 E-mail: vladimir.bokun@primatech.me Tel: +382(67)/508-786

## **Oprima**tech

### 4. Izabrati akciju Add to Chrome

| hrome web store | Discover | Extensions The | nes             |                                                                                                    |                                                                                                    |                                                                                                    | Q Search exte |
|-----------------|----------|----------------|-----------------|----------------------------------------------------------------------------------------------------|----------------------------------------------------------------------------------------------------|----------------------------------------------------------------------------------------------------|---------------|
|                 |          |                | Sign JPRI       | PS                                                                                                    |                                                                                                    |                                                                                                    | Add to Chrome |
|                 |          | Extension      | Developer Tools | 586 users                                                                                                    |                                                                                                    |                                                                                                    |               |
|                 |          |                |                 | Podnosloc Podoci o subjettu<br>NAZIV I PRETEŽNA DJELAT<br>Portech<br>*SCREENSHOT* D.O.O. PODO                                                               | Uca u subjettu Ostale ingistracije<br>NOST PRI V RED NOG SUBJEKTA                                                                                                    |                                                                                                    |               |
|                 |          |                |                 | "SCHERESHOT" D.O. O.<br>Indida giorda<br>ASCHERESHOT" D.O. O.<br>Indida giorda<br>KAPITAL<br>Paysis layota<br>Domail<br>Sobora transmission<br>1<br>KONTAKT | Website for the second of the second of the | and a second second sec |               |

5. Ukoliko se pojavi dodatni dijalog kao na slici, potvrditi na Add extension.

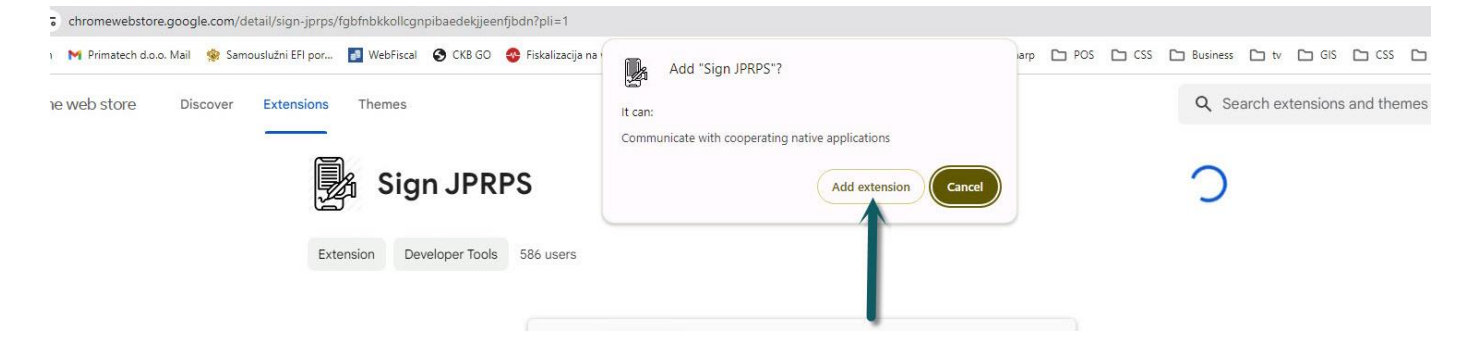

Nakon toga ekstenizija je instalirana. Nakon ovog koraka restartovati Chrome, ponovo pokrenuti portal efirma, i izabrati odgovarajući sertifikat (pogledati sekciju **Pokretanje portala efirma**).

Adresa: Ilije Plamenca 3, Podgorica, PIB: 02863782 E-mail: vladimir.bokun@primatech.me Tel: +382(67)/508-786

## **Oprima**tech

## Kreiranje novog naloga

Ukoliko imate kreiran nalog na portalu eprijava, preskočite ovaj korak i idite na sekciju Prijava na portal.

1. Izaberite opciju u gornjem desnom dijelu menija, Prijava.

| eFirma<br>Centralni registar privrednih subjekata Crne Gore | POČETNA | USLUGE 🗸 | DOWNLOAD | FAQ | O PORTALU | STVARNI VLASNICI | Prijava A |
|-------------------------------------------------------------|---------|----------|----------|-----|-----------|------------------|-----------|
|                                                             |         |          |          |     |           |                  |           |

2. U dijalogu sa slike, izaberite opciju Napravite nalog.

| 🕑 🕸 Dobrodošii   eFirma 🗙 +                                                                                                    |      |          |         |   | - 0       | ×          |
|----------------------------------------------------------------------------------------------------|------|----------|---------|---|-----------|------------|
| ← → C 5 efirma.tax.gov.me                                                                                                    | ©=   | Q \$\$   | 0       | 5 | D   1     | <b>F</b> : |
| 附 bokunv@gmail.com 🙌 Primatech d.o.o. Mail 🌸 Samouslužni EFI por 🚺 WebFiscal 📀 CKB GO 😵 Fiskalizacija na web Ġ Google ★ Bookmark |      | lerza    |         | » |           | ookmarks   |
| eFirma<br>Centralni registar privrednih subjekata Crne Gore PoČETNA USLUGE ✓ DOWNLOAD FAQ O PORTZ                                | LU S | TVARNI V | LASNICI | C | Prijava A | D          |
| PRIJAVI SE                                                                                                    | X    | 8        |         |   |           |            |
| Dobrodoši         Novi korisnik? Napravite nalog           Zaboravili ste lozink, Resetuj preko email-a                          |      |          |         |   |           |            |
| Korisničko ime<br>Polje je obavezno.                                                                                             |      |          |         |   |           |            |
| za izdavanje do Lozinka                                                                                                    | ~    |          |         |   |           |            |
| Polje je obavezno.                                                                                                    |      |          |         |   |           |            |
| DOSTUPNE                                                                                                    |      | ska em   |         |   |           |            |
| Putem portala e<br>registraciju osniv                                                                                            |      |          |         |   |           |            |
| registraciju promjene postojećeg privrednog subjekta - Podnošenje zahtjeva za<br>Izdavanje izvoda i potvrđa iz CRPS-g            |      | 8        |         |   |           |            |
| KODIŠĆENIE DODTALA                                                                                                    |      |          |         |   |           |            |

Adresa: Ilije Plamenca 3, Podgorica, PIB: 02863782 E-mail: vladimir.bokun@primatech.me Tel: +382(67)/508-786

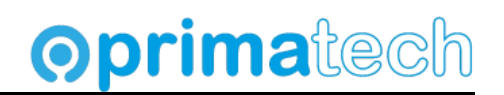

3. Popunite neophodne podatke i potvrdite na akciju Napravi nalog.

| subjek             |                                |                 | NQ.     |    |
|--------------------|--------------------------------|-----------------|---------|----|
|                    | NAPRAVI NALOG                  |                 | ×       |    |
|                    | Postojeći korisnik? Prijavi se |                 |         |    |
| a                  | Ime                            | Prezime         |         |    |
|                    |                                |                 |         |    |
| ktron              | ID lica                        | Pol             |         |    |
| tieva              |                                |                 | $\sim$  |    |
| pove               | Email                          | Tel             |         |    |
|                    |                                |                 | ].y     | P  |
|                    |                                |                 |         |    |
|                    |                                |                 | con     |    |
| perac              | Podaci za prijavu              | I schote (van s | av      |    |
| ne po              | Korisnicko ime                 | Lozinka         | and the |    |
|                    |                                |                 | do      | bb |
|                    |                                |                 |         |    |
|                    | Adresa prebivališta            |                 | 00      |    |
| autoria di seconda | Država                         |                 |         |    |
| onsni              |                                |                 | $\sim$  |    |
| ooru:              | Opština                        |                 |         |    |
| ićenîh             |                                |                 | av      |    |
| rtifika            |                                |                 |         |    |
| karti ci<br>uradak |                                |                 |         |    |
| ani di             |                                |                 |         |    |
| Iruge I            |                                |                 |         |    |
|                    | Napravi palog                  |                 |         |    |
|                    | Hapitan halog                  |                 |         |    |

 Otvorite email koji ste unijeli na nalogu. Pošto može proći više vremena do prijema maila, sačekati, nekad to može biti i pola sata do sat vremena.

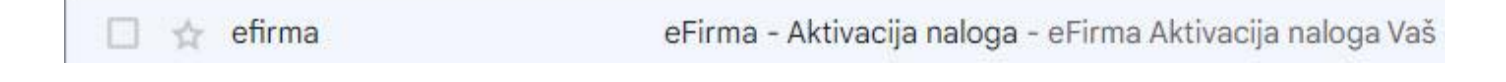

Adresa: Ilije Plamenca 3, Podgorica, PIB: 02863782 E-mail: vladimir.bokun@primatech.me Tel: +382(67)/508-786

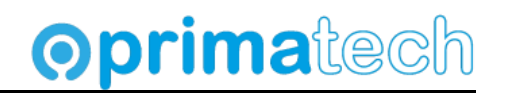

5. Potvrdite na link sa maila. Od ovog trenutka nalog je aktivan.

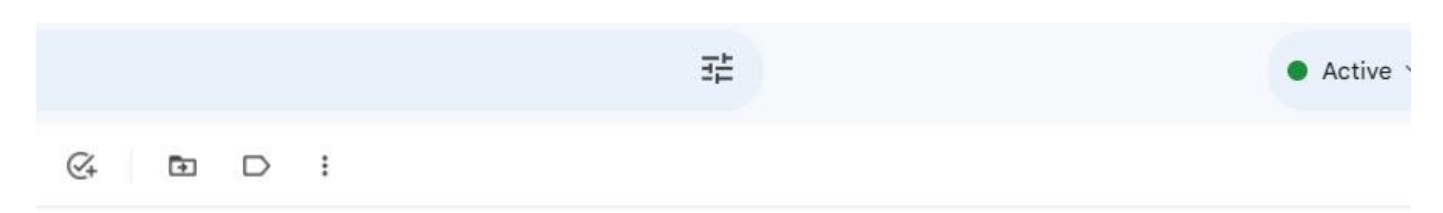

| e Firma<br>Aktivacija naloga                                                                                                    |                       |
|----------------------------------------------------------------------------------------------------|-----------------------|
| Vaš nalog je uspješno kreiran.                                                                                                    |                       |
| Poštovani/a,<br>Obavještavamo Vas da je Vaš nalog uspješno<br>kreiran. Kliknite na link ispod, kako biste verifiko<br>svoj nalog.<br><u>https://efirma.tax.gov.me:443/</u><br><u>Authentication/VerifyAccount/06cc993f-1d90-48</u><br><u>a898-b0060eb968c7</u> | ivali<br>i <u>c8-</u> |
| Poreska uprava Crne Gore 2020                                                                                                    |                       |

6. Vratimo se ponovo na sajt efirma I odaberimo akciju Prijava.

Lozinka

......

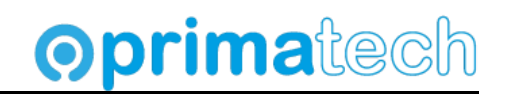

ø

## Prijava na portal

Ukoliko nemate kreiran nalog na portalu eprijava, vratite se na sekciju Kreiranje novog naloga.

1. Izaberite opciju u gornjem desnom dijelu menija, Prijava.

| eFirma<br>Centralni registar privrednih subjekata Crne | Gore                                                      | POČETNA     | USLUGE 🗸 | DOWNLOAD | FAQ | O PORTALU | STVARNI VLASNICI | Prijava A |
|--------------------------------------------------------|-----------------------------------------------------------|-------------|----------|----------|-----|-----------|------------------|-----------|
| 2. Unesite korisničko                                  | ime i šifru.                                              |             |          |          |     |           |                  |           |
| PRIJA                                                  | /I SE                                                     |             |          |          |     |           | ×                |           |
| Novi ka<br>Zabora                                      | orisnik? Napravite nalog<br>Ivili ste lozinku? Resetuj pr | eko email-a |          |          |     |           |                  |           |
| Korisni                                                | ško ime                                                   |             |          |          |     |           |                  |           |

3. Izabrati u meniju opciju Usluge, potom Registracija stvarnih vlasnika.

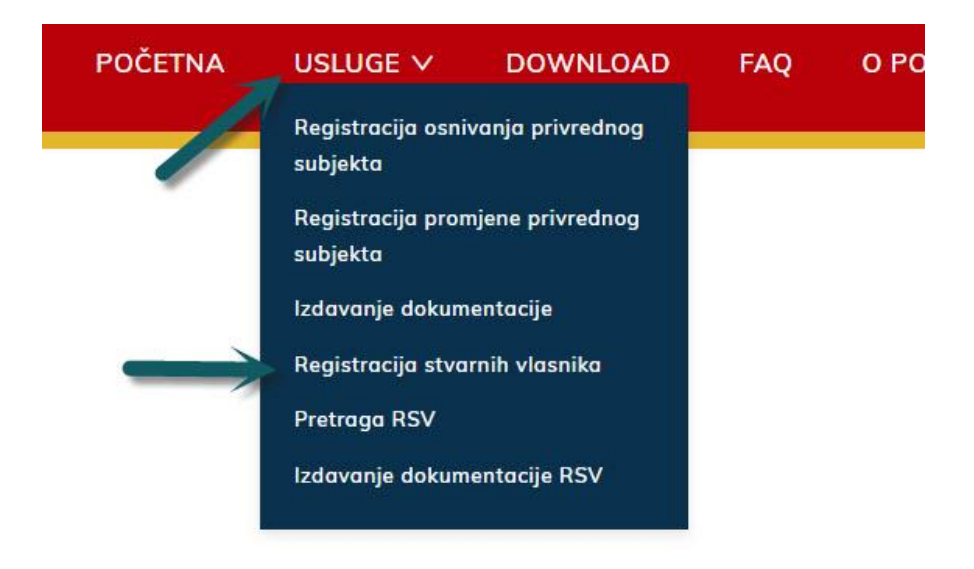

Adresa: Ilije Plamenca 3, Podgorica, PIB: 02863782 E-mail: vladimir.bokun@primatech.me Tel: +382(67)/508-786

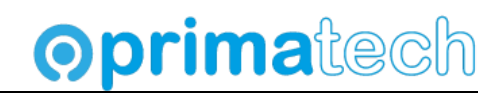

4. Do ove opcije ćemo doći i nakon prijave, preko linka **Stvarni vlasnici** iz glavnog menija, pa na akciju **Registruj stvarne vlasnike.** 

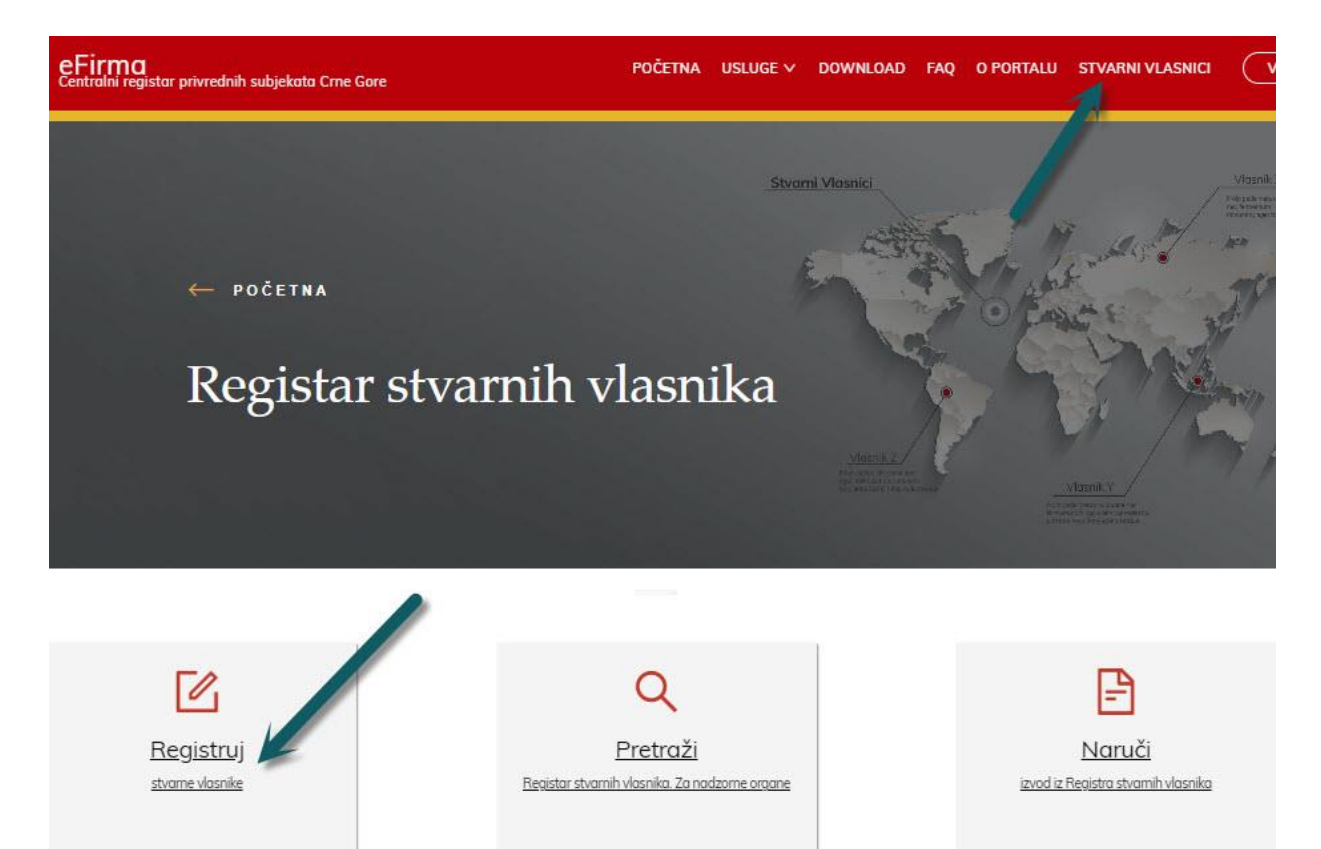

5. Ukoliko imamo prethodne registracije, vidjećemo listu predatih prijava i prijava u pripremi.

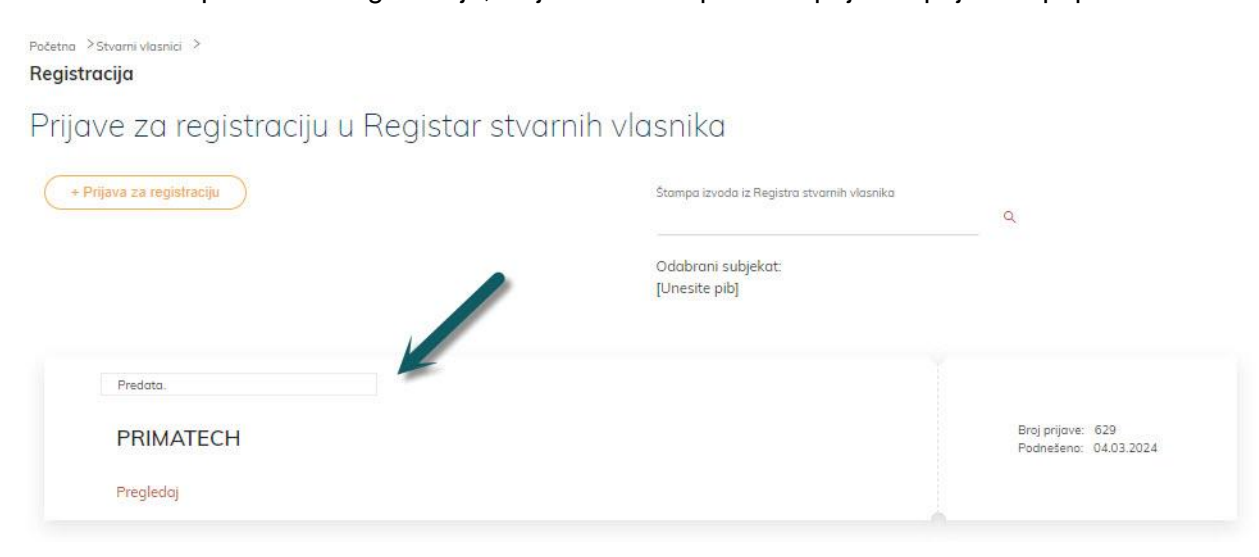

Adresa: Ilije Plamenca 3, Podgorica, PIB: 02863782 E-mail: vladimir.bokun@primatech.me Tel: +382(67)/508-786

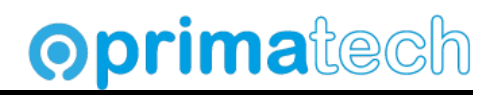

### Registracija sertifikata

Ovaj korak je neophodan prvi put.

1. Ukoliko se pojavi forma kao na slici sa tekstom Nemate registrovanih sertifikata, odabrati akciju **Dodaj** sertifikat.

| Digitalni sertifikat se smatra<br>sertifikata je neophodna da | integralnim dije <mark>lo</mark> m korisn<br>pi se koristile usluge regist | iičkog na <mark>l</mark> oga na porto<br>tracija osnivanja i pror | alu. Nakon kreiranja nalogi<br>njene. U zavisnosti od sert | a, registracija<br>ifikata, iz |  |
|---------------------------------------------------------------|----------------------------------------------------------------------------|-------------------------------------------------------------------|------------------------------------------------------------|--------------------------------|--|
| Opširnije                                                     |                                                                            |                                                                   |                                                            |                                |  |
|                                                               |                                                                            |                                                                   |                                                            |                                |  |
|                                                               |                                                                            |                                                                   |                                                            |                                |  |
|                                                               |                                                                            |                                                                   | 67                                                         |                                |  |
|                                                               |                                                                            | Nemate rea                                                        | aistrovanih sertifikata                                    |                                |  |
|                                                               |                                                                            |                                                                   |                                                            |                                |  |
|                                                               |                                                                            |                                                                   |                                                            |                                |  |

2. Izabrati sertifikat iz liste instaliranih sertifikata (digitalni potpis društva za koji se radi prijava). Na sledećem dijalogu potvrditi akcijom **Registruj**.

| Digitalni sertifik<br>sertifikato je ne | REGISTRUJ CERTIFIKAT           | Х |
|-----------------------------------------|--------------------------------|---|
| Oplimije                                | (Potpis/Autentifikacija)       |   |
|                                         | Važi od:                       |   |
|                                         | Serijski br.: 2947F405AA754CE9 |   |
|                                         |                                |   |

Adresa: Ilije Plamenca 3, Podgorica, PIB: 02863782 E-mail: vladimir.bokun@primatech.me Tel: +382(67)/508-786

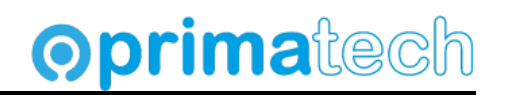

3. Nakon toga vidimo listu registrovanih sertifikata.

| )igitalni sertifikat se smatra integralnim dijelom korisr<br>sertifikata je neophodna da bi se koristile usluge regisi | čkog naloga <mark>na</mark> portalu. Na<br>acija osnivanja i promjene. | ikon kreiranja naloga, regis<br>U zavisnosti od sertifikata, | tracija<br>iz |
|----------------------------------------------------------------------------------------------------|------------------------------------------------------------------------|--------------------------------------------------------------|---------------|
| Jpširnije                                                                                                    |                                                                        |                                                              |               |
|                                                                                                    |                                                                        |                                                              |               |
|                                                                                                    |                                                                        |                                                              |               |
| VLADIMIR BOKUN (Potpis/Autentifikacija)                                                                                |                                                                        |                                                              |               |
| Coreit Sub CA                                                                                                    |                                                                        |                                                              |               |
| Važi od: 01.01.0001                                                                                                    |                                                                        |                                                              |               |
| Važi do: 12.02.2027                                                                                                    |                                                                        |                                                              |               |
|                                                                                                    |                                                                        |                                                              |               |
| Serijski br.: 2947F405AA754CE9                                                                                         |                                                                        |                                                              |               |
|                                                                                                    |                                                                        |                                                              |               |

4. Ukoliko se pojavi dijalog kao na slici nemamo registrovanih sertifikata i potrebno ih je registrovati. Ponoviti korake 2. i 3.

| <b>na</b><br>i registar privrednih subjekata Crne Gore | POČETNA                | USLUGE 🗸          | DOWNLOAD   | FAQ | O PORTALU | STVARNI VLASNICI |
|--------------------------------------------------------|------------------------|-------------------|------------|-----|-----------|------------------|
| Za korišćenje sertif                                   | ikata na portalu, neop | hodno je da ga re | gistrujete |     |           |                  |
|                                                        | Registruj certifik     | <u>at</u>         |            |     |           |                  |
|                                                        |                        |                   |            |     |           |                  |
|                                                        |                        |                   |            |     |           |                  |
|                                                        |                        |                   |            |     |           |                  |

Adresa: Ilije Plamenca 3, Podgorica, PIB: 02863782 E-mail: vladimir.bokun@primatech.me Tel: +382(67)/508-786

## **oprima**tech

## Prijava za registraciju stvarnog vlasnika

### 1. Pokrenuti novu prijavu za registraciju

| đ | eFirma<br>Centralni registar privrednih subjekata Crne Gore | POČETNA       | USLUGE 🗸                   | DOWNLOAD       | FAQ | O PORTALU | STVARNI VLASNICI | ( | VLADIMIR BOKUN V |
|---|-------------------------------------------------------------|---------------|----------------------------|----------------|-----|-----------|------------------|---|------------------|
|   | Početna > Stvarni vlasnici ><br><b>Registracija</b>         |               | n o o i l co               |                |     |           |                  |   |                  |
|   | + Prijava za registraciju                                   | Stamp         | a izvoda iz Registra stv   | ramih vlasnika | Q   |           |                  |   |                  |
|   |                                                             | Odab<br>[Unes | rani subjekat:<br>ite pib] |                |     |           |                  |   |                  |
|   |                                                             |               |                            |                |     |           |                  |   |                  |

2. ..ili izmjeniti postojeću ukoliko imamo sačuvanu nepotvrđenu prijavu, akcijom Nastavi.

| ×. | eFirma<br>Centralni registar privrednih subjekata Crne Gore | POČETNA  | USLUGE 🗸               | DOWNLOAD                              | FAQ      | O PORTALU        | STVARNI VLASNICI | VLADIMIR BOKUN V |
|----|-------------------------------------------------------------|----------|------------------------|---------------------------------------|----------|------------------|------------------|------------------|
|    | Počatna – Stuaraj vlazajci – S                              |          |                        |                                       |          |                  |                  |                  |
|    | Registracija                                                |          |                        |                                       |          |                  |                  |                  |
|    | Prijave za registraciju u R                                 | Registar | stvarnih               | vlasnika                              |          |                  |                  |                  |
|    | + Prijava za registraciju                                   |          | Štampa izv             | oda iz Registra <mark>stvarnih</mark> | vlasnika | Q                |                  |                  |
|    |                                                             |          | Odabrani<br>[Unesite p | subjekat:<br>bib]                     |          |                  |                  |                  |
|    | U izrodi.                                                   |          |                        |                                       |          |                  |                  |                  |
|    | PRIMATECH                                                   |          |                        |                                       |          | Broj prijave: 62 | 9                |                  |
|    | Nastavi                                                     |          |                        |                                       |          |                  |                  |                  |
|    |                                                             |          |                        |                                       |          |                  |                  |                  |

Adresa: Ilije Plamenca 3, Podgorica, PIB: 02863782 E-mail: vladimir.bokun@primatech.me Tel: +382(67)/508-786

## **Oprima**tech

3. Unijeti matični broj društva koje se registruje u dijalogu.

| PRIJAVA ZA REGISIRA<br>Podaci sa prijave za registraciju                | CIJU - POCETAK<br>se oslanjaju na podatke koji se trenutno nalaze u                                         | X<br>Centralnom registru privredni                              |
|-------------------------------------------------------------------------|----------------------------------------------------------------------------------------------------|-----------------------------------------------------------------|
| subjekata ili u Registru poreskih<br>registre da bi se preuzeli odgovar | obveznika (ako su tamo registrovani). Tako da je p<br>ajući podaci. Ako preuzeti podaci ne odgovaraju po    | otrebno najprije pretražiti ovo<br>dacima kojima pravni subjeka |
| raspolaže, neophodno je prvo traž<br>U slučaju da nema podataka o sub   | ti izmjenu tih podataka, u odgovarajućim registrima.<br>jektu u ovim registrima, biće omogućen slobodan unc | os podataka.                                                    |
|                                                                         |                                                                                                    |                                                                 |
| Matični broj ili poreski identifikacioni                                | broj                                                                                                    |                                                                 |
|                                                                         | Q                                                                                                    |                                                                 |
| Odabrani subiekat:                                                      |                                                                                                    |                                                                 |
| DRUŠTVO SA OGRANIČENOM                                                  | I ODGOVORNOŠĆU "PRIMATECH" PODGORIO                                                                         | A                                                               |
|                                                                         |                                                                                                    |                                                                 |
|                                                                         |                                                                                                    |                                                                 |
|                                                                         |                                                                                                    |                                                                 |

4. Potom na **Nastavi**. U gornjem dijelu vidimo listu koraka 1. Podnosilac, 2. Podaci o subjektu, 3. Lica u subjektu, 4. Stvarni vlasnici i 5. Priložena dokumenta.

| Stvarni vlasnici > Registracija > |                          |             |                         |        |                     |
|-----------------------------------|--------------------------|-------------|-------------------------|--------|---------------------|
| PRIMATECH                         |                          |             |                         |        |                     |
| ← Izadji                          |                          |             |                         |        |                     |
| PODNOSILAC                        | 2 PODACI O SUBJEKTU      | 3 LICA U SU | BJEKTU 4 STVARNI VLASNI | ci     | PRILOŽENA DOKUMENTA |
|                                   |                          |             |                         |        | <b>x</b>            |
|                                   |                          |             |                         | Snimi  | )                   |
|                                   |                          |             |                         |        |                     |
|                                   | PODNOSILAC PRIJAVE       |             |                         |        |                     |
|                                   | Tip prijave              |             | Država                  |        |                     |
|                                   | Elektronska prijava      | $\vee$      | CRNA GORA               | $\sim$ |                     |
|                                   | JMBG                     |             | Opština                 |        |                     |
|                                   |                          |             | PODGORICA               |        |                     |
|                                   | Ime                      |             | Ulica i broj            |        |                     |
|                                   |                          |             |                         |        |                     |
|                                   | Prezime                  |             | leleton                 |        |                     |
|                                   | ID lica (sa lične karte) |             | Emoil                   |        |                     |
|                                   |                          |             | @primatech.me           |        |                     |
|                                   |                          |             |                         |        |                     |
|                                   |                          |             |                         |        |                     |
|                                   |                          |             |                         |        |                     |
|                                   |                          |             |                         |        |                     |
|                                   |                          |             |                         |        |                     |
|                                   |                          |             |                         |        |                     |
|                                   |                          |             |                         |        |                     |
|                                   |                          | ( ← Nazad   | Naprijed >              |        |                     |

Adresa: Ilije Plamenca 3, Podgorica, PIB: 02863782 E-mail: vladimir.bokun@primatech.me Tel: +382(67)/508-786

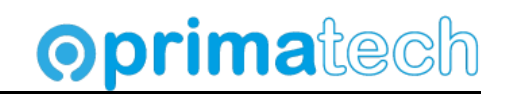

5. Na prethosnoj slici unosimo ispravne podatke, ukoliko ima izmjena u adresi, emailu, broju telefona, ili opštini i idemo akcijom **Naprijed** na korak 2 **Podaci o subjektu** gdje treba unijeti podatke o banci i broju žiro računa, kao i iznosu kapitala (npr 1.00 ukoliko je osnivački kapitaj jedan euro).

| PODNOSILAC        | 2 PODACI O SUBJEKTU —           | 3 LICA U SUBJEK                       | ГО                 | 4 STVARNI VLASNICI                           | 5 PRILOŽENA        |
|-------------------|---------------------------------|---------------------------------------|--------------------|----------------------------------------------|--------------------|
|                   |                                 |                                       |                    | (                                            | Snimi              |
|                   | PODACI SUBJEKTA                 |                                       |                    |                                              |                    |
|                   | Puni naziv                      |                                       |                    |                                              |                    |
|                   | DRUŠTVO SA OGRANIČENOM OD       | GOVORNOŠĆU                            |                    |                                              |                    |
|                   | Skraćeni naziv                  |                                       |                    |                                              |                    |
|                   |                                 |                                       |                    |                                              |                    |
|                   | Oblik organizovanja             |                                       |                    |                                              |                    |
|                   | Društvo sa ograničenom odgovorn | ošću                                  |                    |                                              |                    |
|                   | Registarski broj N              | atični broj / PIB                     |                    |                                              |                    |
|                   |                                 |                                       |                    |                                              |                    |
|                   | Djelatnost                      |                                       |                    |                                              |                    |
|                   |                                 |                                       |                    |                                              | $\sim$             |
|                   | Banka                           | Bro                                   | j računa           | Registrovani kapital                         | _                  |
| Polje je obavezno | <u>_</u>                        | ~                                     |                    | 999,99                                       | Polje je obavezno. |
|                   |                                 |                                       | Polje je obavezno. |                                              |                    |
|                   | STATUS SUBJEKTA                 |                                       |                    |                                              |                    |
|                   | Status društva                  | Datum registracije u CRPS / poreski r | edistar            | Datum brisania iz CRPS-a / poreskoa reaistra |                    |
|                   | Registrovan                     |                                       | <b>B</b>           |                                              | 8                  |
|                   |                                 |                                       |                    |                                              |                    |
|                   | KONTAKT                         |                                       |                    |                                              |                    |
|                   |                                 |                                       |                    |                                              |                    |
|                   | 1771 (1771)                     |                                       |                    |                                              |                    |

6. Idemo akcijom **Naprijed** na korak 3. Vidimo registrovana lica u CRPS registru.

| PODACI O SUBJEKTU —                                   | LICA U SUBJEKTU |
|-------------------------------------------------------|-----------------|
|                                                       |                 |
| LICA U SUBJEKTU                                       |                 |
| Osnivač 100%<br>Mb/Jmbg:                              |                 |
| Adresa:<br>Udio:<br>Broj akcija:<br>Dr. oblik uprav.: |                 |
|                                                       |                 |
| Izvršni direktor                                      |                 |
| Mb/Jmbg:<br>Adresa:                                   |                 |
| Broj akcija:                                          |                 |

Adresa: Ilije Plamenca 3, Podgorica, PIB: 02863782 E-mail: vladimir.bokun@primatech.me Tel: +382(67)/508-786

 Sada možemo snimiti unijete podatke prijave akciom Snimi. Ovo je dobra praksa, jer ukoliko ne snimimo, moraćemo čitavu prijavu odraditi ispočetka ukoliko dođe do neke greške, ugasimo Chrome i sl.

**oprima**tech

| Stvarni vlasnici > Registracija ><br>PRIMATECH<br>← Izadji<br>✓ PODNOSILAC | 2 PODACI O SUBJEKTU                                                                        | 3 LICA U SUBJEKTU                 | 4 STVARNI VLASILE | 5 PRILOŽENA DOKUMENTA |
|----------------------------------------------------------------------------|--------------------------------------------------------------------------------------------|-----------------------------------|-------------------|-----------------------|
|                                                                            | PODACI SUBJEKTA<br>Puni naziv<br>DRUŠTVO SA OGRANIČENOM OJ<br>Skraćeni naziv               | DGOVORNOŠĆU "PRIMATECH" PODGORICA |                   |                       |
|                                                                            | PRIMATECH<br>Oblik organizovanja<br>Društvo sa ograničenom odgovo<br>Registarski broj Mati | r <b>nošću</b><br>Ini broj / PIB  |                   |                       |

8. Idemo naprijed na korak 4. Stvarni vlasnici, pa na Unos vlasnika.

| Stvarni vlasnici → I<br>PRIMATECH<br>← <u>Izadji</u> | Registracija > |                     |                    |                           |
|------------------------------------------------------|----------------|---------------------|--------------------|---------------------------|
|                                                      | ✓ PODNOSILAC — | V PODACI O SUBJEKTU | V LICA U SUBJEKTU  | <br>5 PRILOŽENA DOKUMENTA |
|                                                      |                |                     |                    | Snimi                     |
|                                                      |                | VLASNICI            |                    |                           |
|                                                      |                | Unesi vlasnika      |                    |                           |
|                                                      |                |                     |                    |                           |
|                                                      |                |                     |                    |                           |
|                                                      |                |                     |                    |                           |
|                                                      |                |                     |                    |                           |
|                                                      |                |                     |                    |                           |
|                                                      |                |                     |                    |                           |
|                                                      |                |                     | ← Nazad Naprijed → |                           |

Adresa: Ilije Plamenca 3, Podgorica, PIB: 02863782 E-mail: vladimir.bokun@primatech.me Tel: +382(67)/508-786

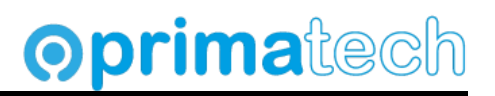

9. Unosimo podatke vlasnika, ukoliko ih ima više ponavljamo proceduru iz koraka 8.

| Podaci o licu                                                                                                 |                                     | Vlasnički udio ili drug       | a vrsta kontrole                                 |
|----------------------------------------------------------------------------------------------------|-------------------------------------|-------------------------------|--------------------------------------------------|
| <b>A</b>                                                                                                    |                                     | Registracija stvarnog vlasnik | ka je moguća samo po jednom od predviđenih osnov |
| C Lice sa crnogorskim drzavljanstv                                                                            | /om i sa prebivalistem u Crnoj Gori | Designation of                |                                                  |
| O Lice sa crnogorskim državljanstv                                                                            | om i bez prebivališta u Crnoj Gori  | Broj akcija                   | Pracenat raspoladania imovinom                   |
| O Stranac                                                                                                    |                                     |                               |                                                  |
| MB/JMB                                                                                                    |                                     |                               | Udio u imovini                                   |
|                                                                                                    | Q                                   | 100                           |                                                  |
| Naziv / ime                                                                                                   | Prezime                             | Druga vrsta kontrole          |                                                  |
|                                                                                                    |                                     |                               |                                                  |
| Datum rođenja                                                                                                 |                                     |                               |                                                  |
|                                                                                                    |                                     |                               |                                                  |
|                                                                                                    |                                     | _                             |                                                  |
| Pasoč i lična karta                                                                                           |                                     |                               |                                                  |
| Broi pasoša                                                                                                   | Država izdavanja pasoša             |                               |                                                  |
|                                                                                                    |                                     |                               |                                                  |
|                                                                                                    |                                     |                               |                                                  |
| Datum izdavanja Datum važenja                                                                                 |                                     |                               |                                                  |
| Datum izdavanja Datum važenja                                                                                 |                                     |                               |                                                  |
| Datum izdavanja Datum važenja                                                                                 | Država izdavanja lične karte        |                               |                                                  |
| Datum izdavanja Datum važenja Datum važenja Broj lične karte                                                  | Država izdovanja lične karte        |                               |                                                  |
| Datum izdavanja Datum važenja Broj lične karte Datum izdavanja Datum važenja                                  | Država izdavanja lične karte        |                               |                                                  |
| Datum izdavanja Datum važenja Broj lične karte Datum izdavanja Datum važenja 31.12.2019 m 31.12.2029          | Država izdavanja lične karte        |                               |                                                  |
| Datum izdavanja Datum važenja<br>Broj lične karte<br>Datum izdavanja Datum važenja<br>31.12.2019 🖺 31.12.2029 | Država izdavanja lične karte        |                               |                                                  |
| Datum izdavanja Datum važenja<br>Broj lične karte<br>Datum izdavanja Datum važenja<br>31.12.2019 🗎            | Država izdavanja lične karte        |                               |                                                  |

Ovdje treba unijeti i vlasnički udio, na slici udio u kapitalu za doo.

### 10. Vidimo listu unijetih vlasnika.

| Procenat udiela u ka                 | pitalu: 100 |
|--------------------------------------|-------------|
| Datum registracije: 04.03<br>Adresa: | .2024       |
| Datum rođenja:                       |             |
| Unesi vlasnika                       | -           |

Adresa: Ilije Plamenca 3, Podgorica, PIB: 02863782 E-mail: vladimir.bokun@primatech.me Tel: +382(67)/508-786

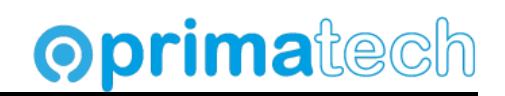

11. Idemo naprijed na korak 5. Priložena dokumenta, biramo akciju **Dodaj dokument** i dodajemo identifikacioni dokument vlasnika (lična karta ili pasoš). U opisu možemo staviti lična karta ili pasoš. Dokument mora biti kreiran u Wordu (doc, docx) ili PDF fajl. Slike nije moguće učitati.

|                     |   | Snim |
|---------------------|---|------|
| PRILOŽENA DOKUMENTA |   |      |
| Ostalo              | × |      |
| Unesite napomenu    |   |      |
| Vladimir Bokun.pdf  |   |      |
| Dodaj dokumenat     |   |      |

12. Po potrebi ponavljamo ovu akciju za više dokumenata (punomoć ukoliko prijavljujemo u ime drugog vlasnika sa pečatom i potpisom vlasnika), ili dokumenta za više vlasnika. Sačuvati registraciju na **Snimi**.

## **Oprima**tech

## Pregled i podnošenje prijave

Nakon što smo unijeli sve podatke i sačuvali prijavu, treba je podniti akcijom u desnom dijelu ekrana, **Pregledaj i podnesi.** 

1. Potvrditi prijavu akcijom **Pregledaj i podnesi**.

| Stvarni vlasnici > H | (eqistracija > |                        |                      |                                                                                                    |                        |
|----------------------|----------------|------------------------|----------------------|----------------------------------------------------------------------------------------------------|------------------------|
| PRIMATECH            |                |                        |                      |                                                                                                    |                        |
|                      |                |                        |                      |                                                                                                    |                        |
|                      |                |                        |                      |                                                                                                    |                        |
|                      | ✓ PODNOSILAC — | V PODACI O SUBJEKTU    | V LICA U SUBJEKTU    | 🚽 🗸 STVARNI VLASNICI —— 6                                                                                                    | PRILOŽENA DOKUMENTA    |
|                      |                |                        |                      | Snimi                                                                                                    | )                      |
|                      |                | PRILOŽENA DOKUMENTA    |                      |                                                                                                    |                        |
|                      |                | Ostalo                 | ×                    |                                                                                                    |                        |
|                      |                | Unesite napomenu       |                      |                                                                                                    |                        |
|                      |                | 🗙 🛓 Vladimir Bokun.pdf |                      |                                                                                                    |                        |
|                      |                | 200 KB                 |                      |                                                                                                    |                        |
|                      |                |                        |                      |                                                                                                    |                        |
|                      |                | Dodaj dokumenat        |                      |                                                                                                    |                        |
|                      |                |                        |                      |                                                                                                    |                        |
|                      |                |                        |                      |                                                                                                    |                        |
|                      |                |                        |                      |                                                                                                    |                        |
|                      |                |                        |                      |                                                                                                    |                        |
|                      |                |                        |                      |                                                                                                    |                        |
|                      |                |                        |                      |                                                                                                    |                        |
|                      |                |                        |                      |                                                                                                    |                        |
|                      |                |                        |                      |                                                                                                    |                        |
|                      |                |                        |                      |                                                                                                    |                        |
|                      |                |                        |                      | Heat Street Street Stre |                        |
|                      |                |                        |                      |                                                                                                    |                        |
|                      |                |                        |                      |                                                                                                    |                        |
|                      |                |                        |                      |                                                                                                    |                        |
|                      |                |                        | ( Nazad )            |                                                                                                    | Progladaj i Badasaj 🗐  |
|                      |                |                        | < ivazau Naprijed -> | )                                                                                                    | Fregieuaj reodriesi Lø |

2. Pregledati prijavu.

| Podnosilac  | Podaci o subjektu | Lica u subjektu | Stvarni vlasnici |
|-------------|-------------------|-----------------|------------------|
| PODNOSILAC  | PRIJAVE           |                 |                  |
|             |                   |                 |                  |
| Tip prijave |                   |                 | Država           |

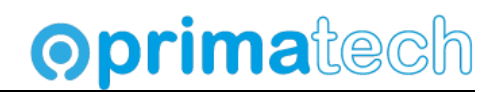

3. Ukoliko su uneseni podaci tačni potvrditi je akcijom Podnesi.

| PRI      | LOŽENA DOKUMENTA |         |  |
|----------|------------------|---------|--|
| Os       | stalo            |         |  |
| Pas      | sos              |         |  |
|          |                  |         |  |
|          |                  |         |  |
|          |                  |         |  |
|          |                  |         |  |
|          |                  |         |  |
|          |                  |         |  |
|          |                  |         |  |
| Izmiieni |                  | Podnesi |  |
|          |                  | , ounds |  |

4. Nakon ovog koraka trebao bi da se pojavi dijalog za izbor sertifikata. Ukoliko se ne pojavi ovaj dijalog, prijava neće biti moguća i dugme Podnesi neće završiti započetu akciju (vidjeće se da učitava na dugmetu Podnesi, ali akcija nikad neće završiti). Pogledati sekciju Dodatak u tom slučaju, na kraju ovog uputstva.

| 9≡       | (Potp                      | ois/Autentifikacija) |  |
|----------|----------------------------|----------------------|--|
| <b>L</b> | Valid From:                |                      |  |
|          | Click here to view certifi | cate properties      |  |
|          | ок                         | Cancel               |  |
|          |                            |                      |  |
|          |                            |                      |  |
|          |                            |                      |  |
|          |                            |                      |  |

Adresa: Ilije Plamenca 3, Podgorica, PIB: 02863782 E-mail: vladimir.bokun@primatech.me Tel: +382(67)/508-786

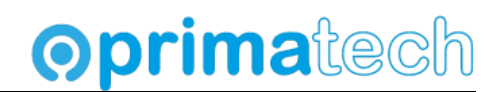

5. Moguća je i sledeća greška, u tom slučaju vratiti se na sekciju za instalaciju Chrome ekstenzije.

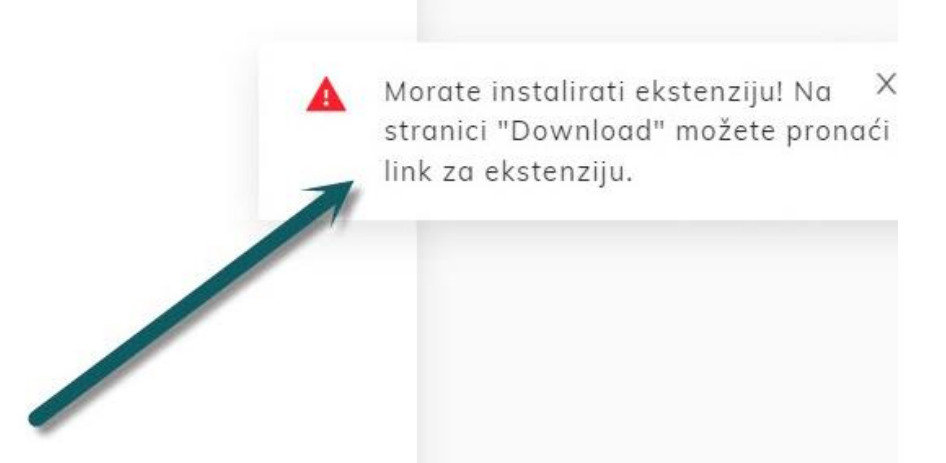

6. Nakon uspješne registracije vidjećemo detalje prijave. Na dnu forme je akcija **Potpisani XML dokument**. Prijava je završena.

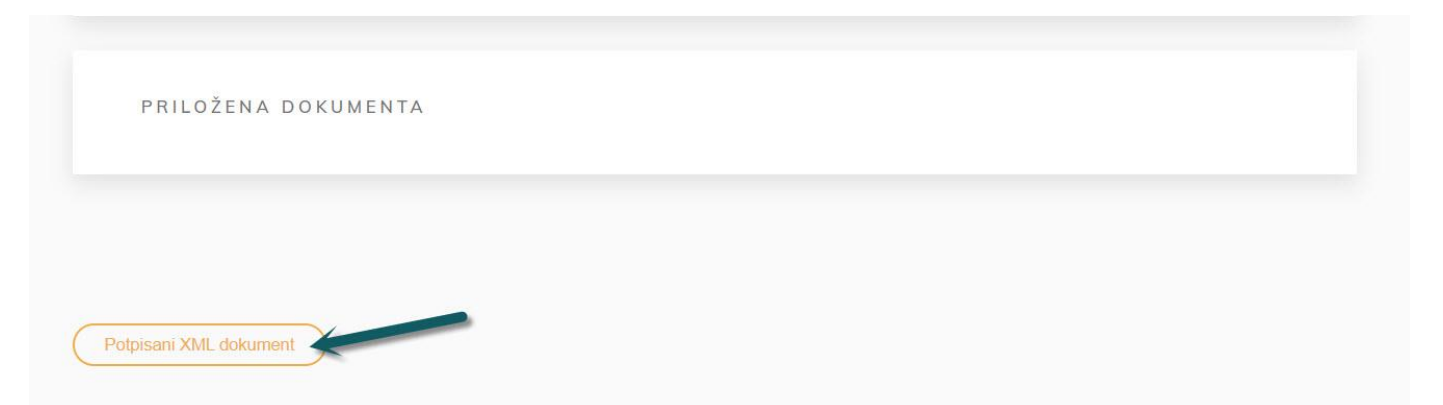

7. Kod ovog koraka i pregleda registracije ne vidimo dokumenta, iako smo ih učitali. Vjerovatno se radi o grešci samo kod prikaza krajnjem korisniku pošto xml fajl sadrži učitane dokumente u **base64** formatu. Otvaranjem ovog xml-a preko akcije **Potpisani XML dokument** vidimo i detalje dokumenta. Ovaj korak vam nije potreban ali možete pokrenuti u slučaju da razumijete strukturu xml fajlova.

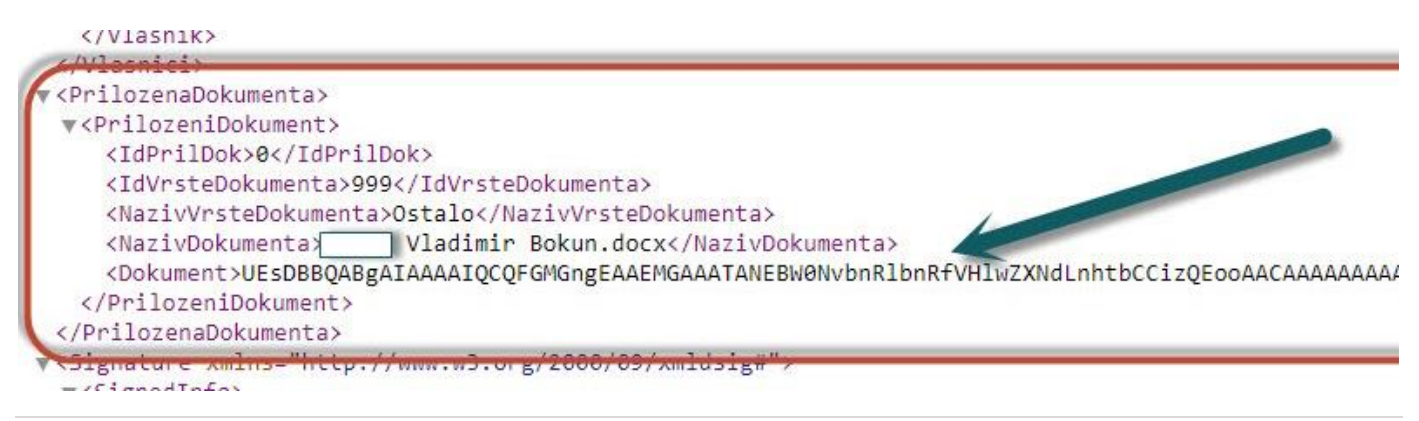

Adresa: Ilije Plamenca 3, Podgorica, PIB: 02863782 E-mail: vladimir.bokun@primatech.me Tel: +382(67)/508-786

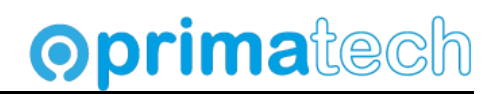

## Pregled unešenih prijava

| četna <sup>&gt;</sup> Stvarni vlasnici ><br>e <b>gistracija</b> |                                             |                                            |
|-----------------------------------------------------------------|---------------------------------------------|--------------------------------------------|
| Prijave za registraciju u Regist                                | ar stvarnih vlasnika                        |                                            |
| + Prijava za registraciju                                       | Štampa izvoda iz Registra stvarnih vlasnika | ٩                                          |
|                                                                 | Odabrani subjekat:<br>[Unesite pib]         |                                            |
| Predata.                                                        |                                             |                                            |
| PRIMATECH                                                       |                                             | Broj prijave: 629<br>Podnešeno: 04.03.2024 |
| Pregledaj                                                       |                                             |                                            |

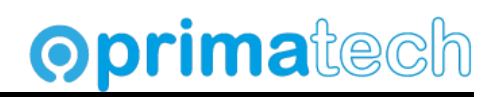

## Dodatak (mogući problemi pri prijavi)

Ukoliko se pri pokušaju podnoženja prijave nije pojavio dijalog kao na slici ispod

| <u>9</u> = | (Potp       | is/Autentifikacija) |  |
|------------|-------------|---------------------|--|
| L          | Valid From: | cate properties     |  |
|            | ок          | Cancel              |  |
|            | 1           |                     |  |
|            |             |                     |  |

sa sajta iz sekcije Download preuzeti **Desktop aplikaciju za rad sa sertifikatima** (link za preuzimanje je **https://efirma.tax.gov.me/Install/Setup\_CertApp.exe**).

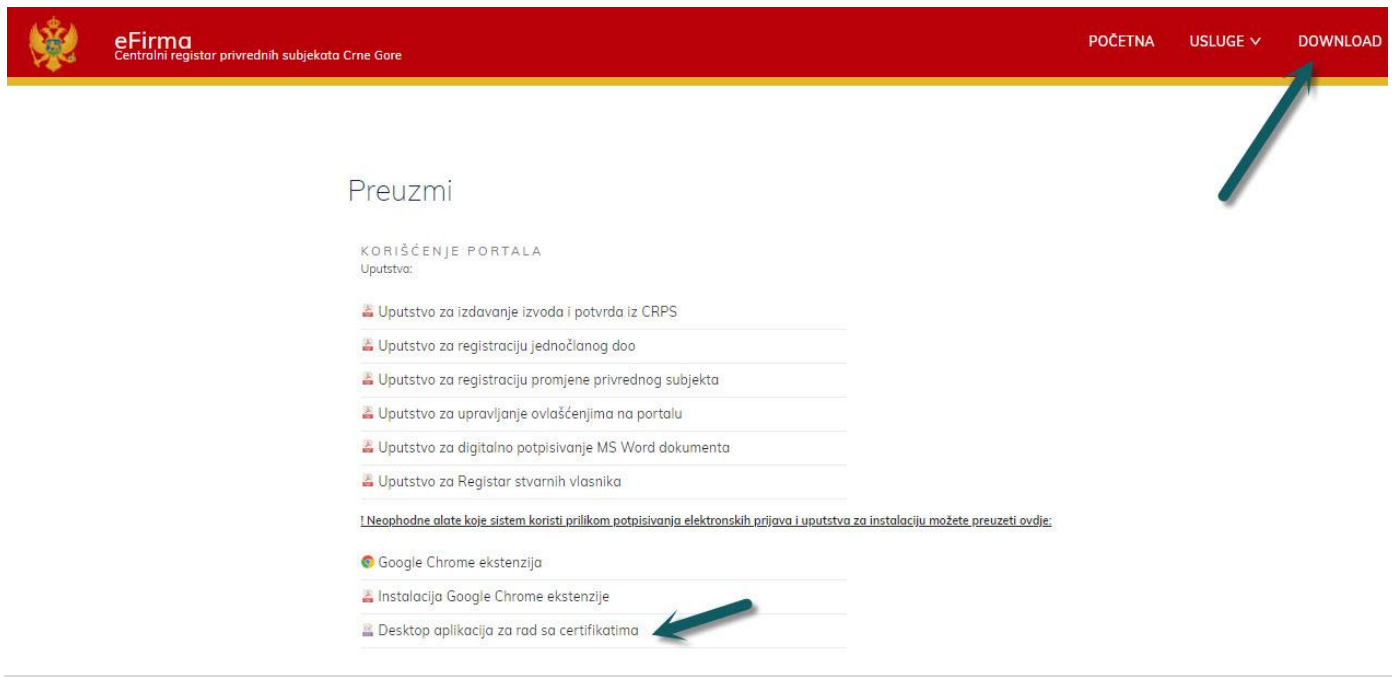

Adresa: Ilije Plamenca 3, Podgorica, PIB: 02863782 E-mail: vladimir.bokun@primatech.me Tel: +382(67)/508-786

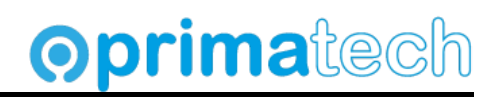

### i instalirati je.

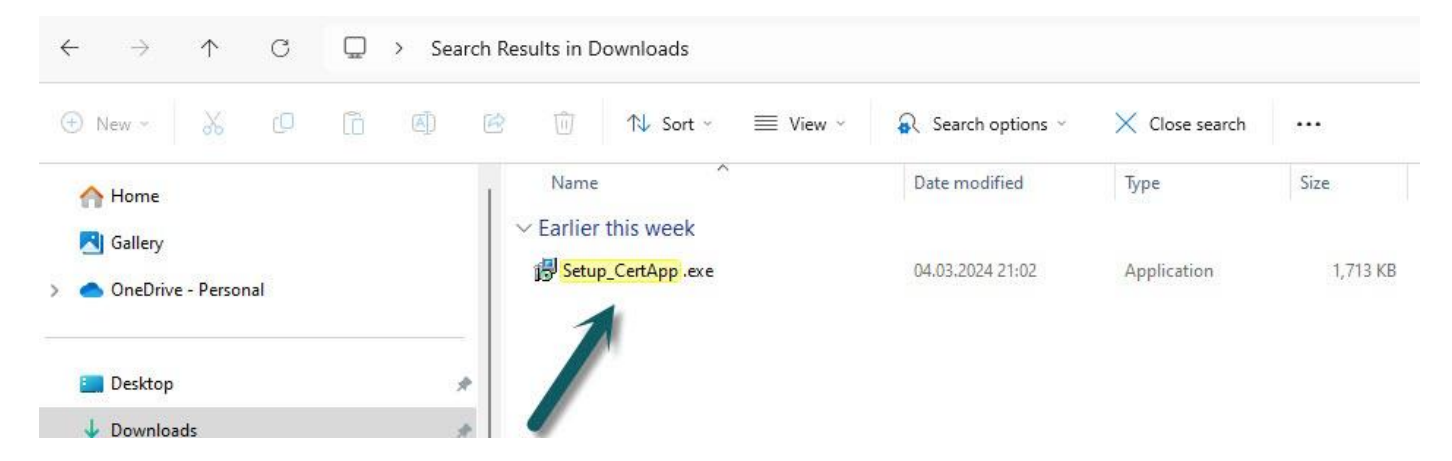

Ispratiti korake iz instalacije (Install i na kraju Finish).

| B Setup - CertApp version 1.0                                    | <u>9</u> |       | ×     |
|------------------------------------------------------------------|----------|-------|-------|
| Ready to Install                                                 |          |       |       |
| Setup is now ready to begin installing CertApp on your computer. |          |       | Č.    |
| Click Install to continue with the installation.                 |          |       |       |
|                                                                  |          |       |       |
|                                                                  |          |       |       |
|                                                                  |          |       |       |
|                                                                  |          |       |       |
|                                                                  |          |       |       |
|                                                                  |          |       |       |
|                                                                  |          |       |       |
|                                                                  |          |       |       |
|                                                                  | Install  | ) _ c | ancel |

Ova aplikacija će se pojaviti među instaliranim aplikacijama kao **CertApp Version 1.0.** Ukoliko imate instaliran SafeNet Authentification Client za rad sa tokenom Pošte, ovaj korak nije neophodan. Probati ponovo prijavu nakon instalacije klijenta.

Adresa: Ilije Plamenca 3, Podgorica, PIB: 02863782 E-mail: vladimir.bokun@primatech.me Tel: +382(67)/508-786

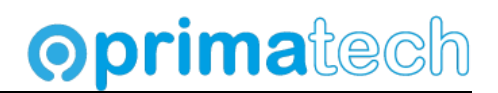

## Dodatak: Štampa prijave

Nakon unosa prijave treba je štampati. Poći na pregled prijava (u glavnom meniju, Stvarni vlasnici

| FAQ O POPTATO STVARNI VLASNICI |
|--------------------------------|
|                                |

### potom na akciju Registruj stvarne vlasnike.

| ← pocetna<br>Registar stvarnih vlasnika |                                                                                 | Mosnik 2<br>Province of the second second | Viscili V                                     |
|-----------------------------------------|---------------------------------------------------------------------------------|----------------------------------------------------------------------------------------------------|-----------------------------------------------|
| Registruj<br>stvarne vlasnike           | Q<br><u>Pretraži</u><br>Begistor stvamih vlasnika. Za nadzorne<br><u>organe</u> |                                                                                                    | Naruči<br>Izvod iz Registra stvarnih vlasnika |

Iznad pregleda prijava, u polje Štampa izvoda iz Registra stvarnih vlasnika, unijeti PIB i pritisnuti na lupu za pretragu.

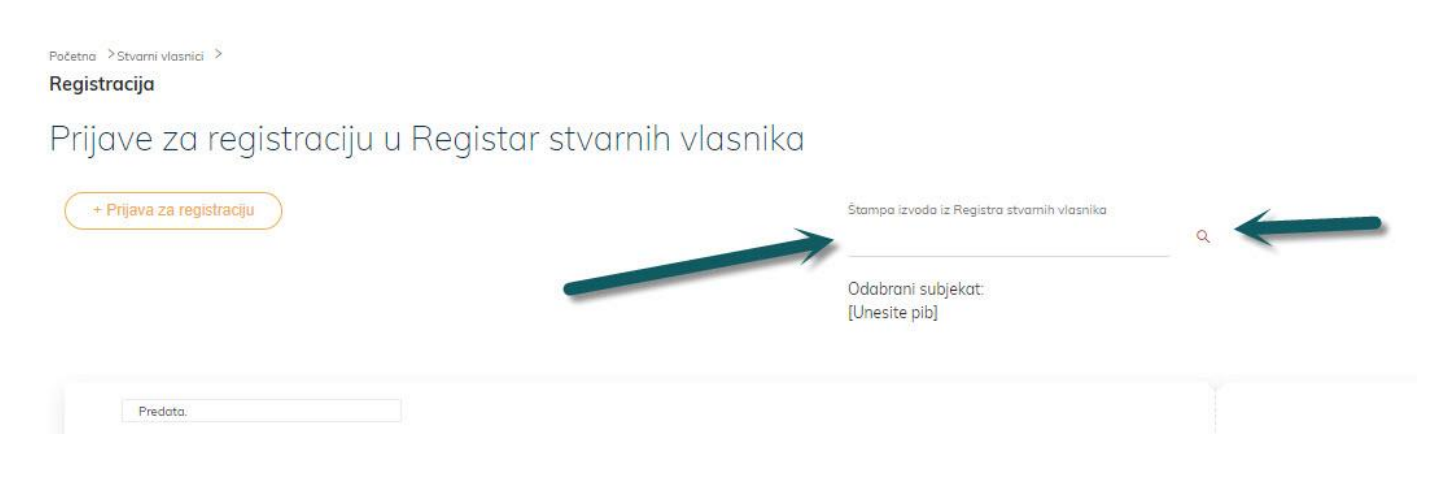

Adresa: Ilije Plamenca 3, Podgorica, PIB: 02863782 E-mail: vladimir.bokun@primatech.me Tel: +382(67)/508-786

# **Oprima**tech

### Pojavljuju se podaci firme, i akcija za štampu Štampaj izvod.

| Početna ≥stvarni vlasnici ≥<br>Registracija          |                                                                                                    |                                        |
|------------------------------------------------------|----------------------------------------------------------------------------------------------------|----------------------------------------|
| Prijave za registraciju u Registar stvarnih vlasnika |                                                                                                    |                                        |
| + Prijava za registraciju                            | Stampa izvoda iz Registra stvarnih vlasnika<br>0286<br>Odabrani subjekat:<br>DRUŠTVO SA OGRANIČENOM ODGOVORNOŠĆU<br>Štampaj izvod | DDGORICA                               |
| Predoto.                                             |                                                                                                    | Broj prijove:<br>Podnešeno: 04.03.2024 |

Izvod se otvara u PDF formatu, primjer izvoda je ispod.

| 1 / 1   - 100% +   🗄 🔊                                          |
|-----------------------------------------------------------------|
|                                                                 |
|                                                                 |
|                                                                 |
| Uprava prihoda i carina                                         |
| Centralni registar privrednih subjekata                         |
| IZVOD IZ REGISTRA STVARNIH VLASNIKA                             |
|                                                                 |
| DRUSTVO SA OGRANICENOM ODGOVORNOSCU 'PODGORICA                  |
| Registarski broj: Datum registracije u CRPS / poreski registar: |
| Matični broj/PIB: Datum brisanja iz CRPS / poreskog registra:   |
| Broi promiene: 1                                                |
|                                                                 |
| Oblik organizovanja: Društvo sa ograničenom odgovornošću        |
| Status registrovanog subjekta: Registrovan                      |
| Skraćeni naziv:                                                 |
| Adresa i sjedište:                                              |
| Adresa za prijem službene pošte                                 |